# BEDIENUNGSANLEITUNG

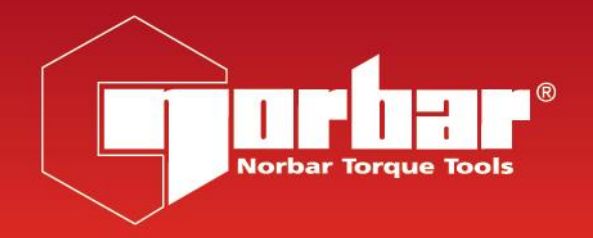

# PROFESSIONELLES DREHMOMENT-PRÜFGERÄT

# PRO-TEST 60, 400 & 1500 REIHE 2

ZUR VERWENDUNG MIT PRO-TEST-GERÄTEN, DIE MIT DER SOFTWAREVERSION 37701.305 AUSGESTATTET SIND

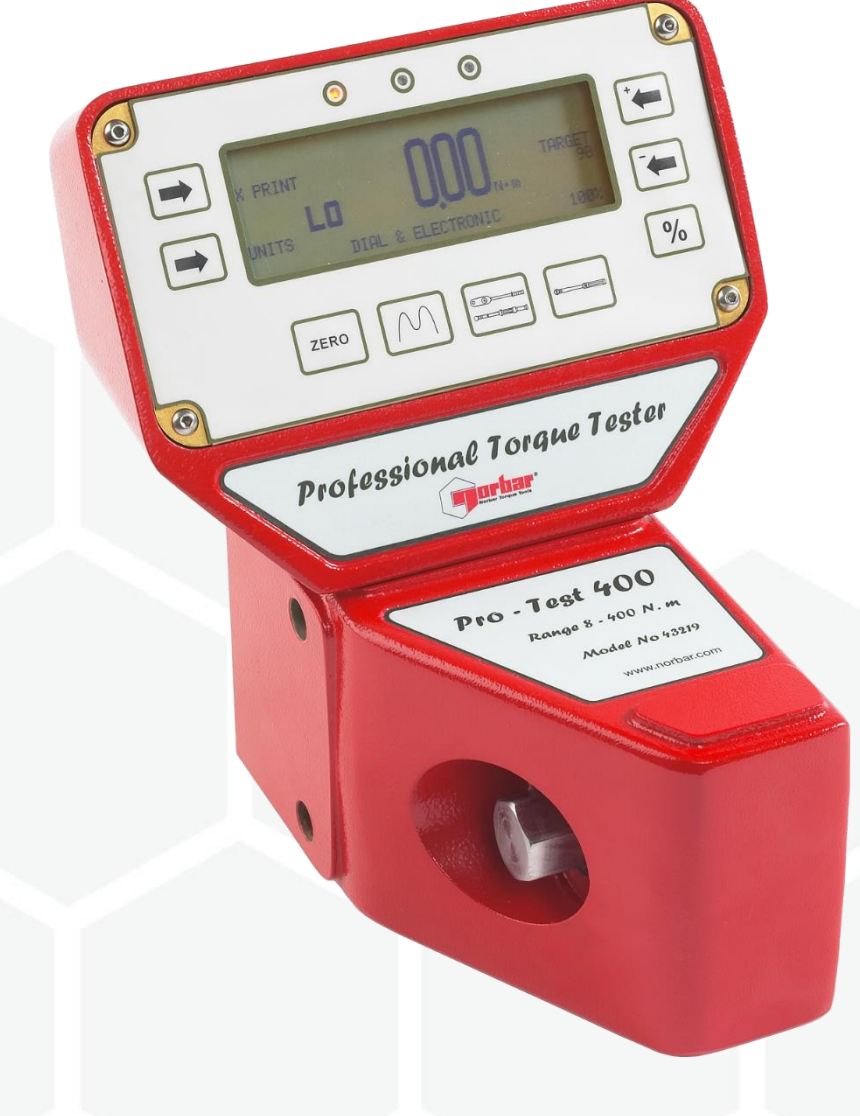

Teilenummer 34299.DE | Ausgabe 5 | Übersetzung der Originalanweisungen (Deutsch)

# INHALT

| <b>Einleitung</b><br>Modellnummern, Für Die Diese Bedienungsanleitung Gilt<br>Montagediagramm<br>Beinhaltete Teile<br>Zubehör                                                                                                    | <b>2</b><br>2<br>3<br>3                             |
|----------------------------------------------------------------------------------------------------|-----------------------------------------------------|
| Eigenschaften und Funktionen                                                                                                    | 4                                                   |
| <ul> <li>Betrieb</li> <li>1. Montagepositionen</li> <li>2. Positionierung des Anzeigegehäuses</li> <li>3. Anschluss der Stromversorgung</li> <li>4. Anschalten</li> <li>5. Auswahl der Maßeinheiten</li> <li>6. Auswahl des Messmodus</li> <li>7. Montage Sechskantadapter</li> <li>8. Zu kalibrierendes/testendes Drehmomentschraubwerkzeug</li> </ul> | <b>5</b><br>6<br>6<br>7<br>7<br>7<br>7              |
| Einstellung<br>1. Sprache<br>2. Grenzwerte<br>3. Einheiten<br>4. Serieller Anschluss<br>5. Grenzwerte<br>6. Modi                                                                                                    | <b>8</b><br>8<br>9<br>9<br>9                        |
| Grenzwerte<br>ISO 6789-1:2017<br>NICHT-ISO 6789-1:2017<br>Funktion<br>Statusanzeige                                                                                                    | <b>10</b><br>10<br>11<br>11<br>11                   |
| Serieller Anschluss<br>Einleitung<br>Parameter<br>Hyper Terminal ®<br>Ausgabegrenzwert<br>Pin-Anschluss<br>Beispiel für Datenausgabe<br>Anschlusstyp<br>Anschlusskabel                                                                                                    | <b>12</b><br>12<br>13<br>13<br>13<br>13<br>13<br>13 |
| Technische Daten                                                                                                    | 14                                                  |
| Wartung<br>Kalibrierung Pro-Test<br>Reinigung<br>Entsorgung (Recyclingaspekte)                                                                                                    | <b>15</b><br>15<br>15<br>15                         |

# EINLEITUNG

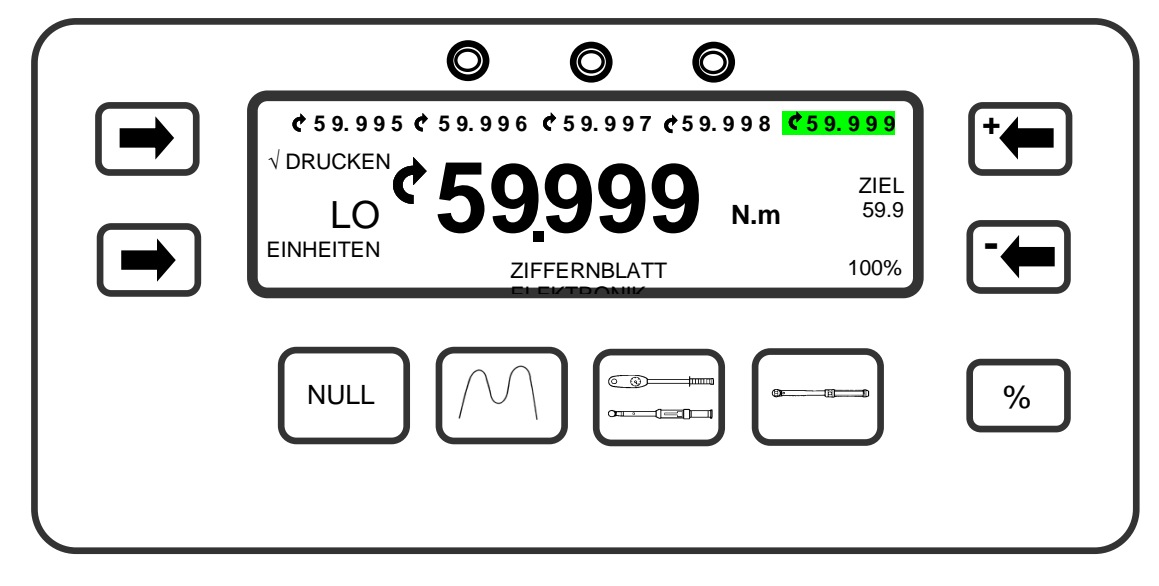

Das professionelle Drehmoment-Prüfgerät (Pro-Test) wurde als genaues, kosteneffizientes und bedienungsfreundliches Instrument zur Kalibrierung und für das Testen aller Arten von Drehmomentschlüsseln entwickelt.

# Modellnummern, Für Die Diese Bedienungsanleitung Gilt

- 43218 PRO-TEST 60 Reihe 2 MESSWERTGEBER & ANZEIGE
- 43219 PRO-TEST 400 Reihe 2 MESSWERTGEBER & ANZEIGE
- 43220 PRO-TEST 1500 Reihe 2 MESSWERTGEBER & ANZEIGE

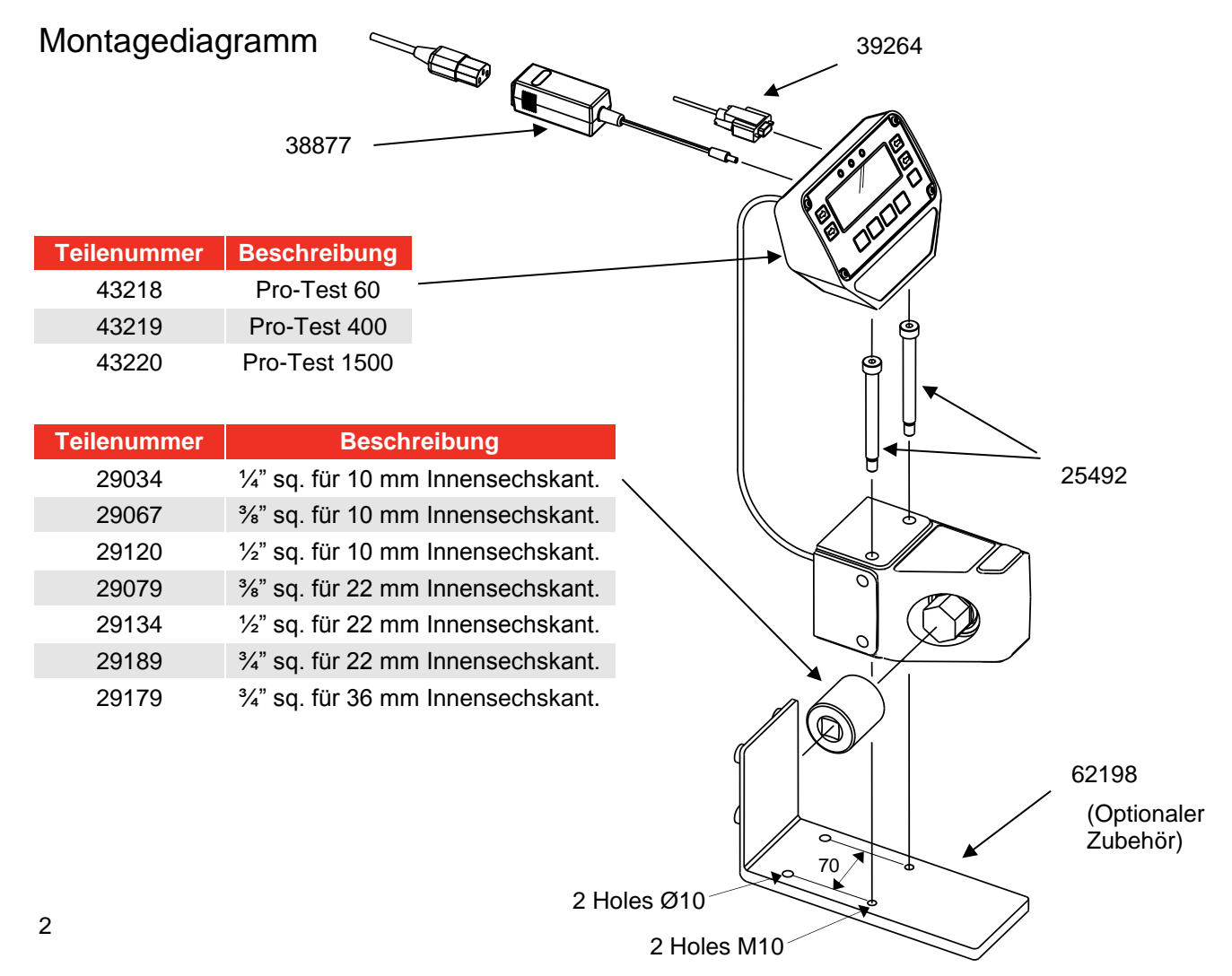

# Teileliste

| Pro-Test Instrument                      | Teilenummer | Pro-Test 60<br>(43218) | Pro-Test 400<br>(43219) | Pro-Test 1500<br>(43220) |
|------------------------------------------|-------------|------------------------|-------------------------|--------------------------|
| 2 x M10 x 100 mm lang<br>Schraube.       | 25492       | $\checkmark$           | $\checkmark$            | ✓                        |
| 6 mm Sechskant.                          | 24937       | $\checkmark$           | $\checkmark$            | $\checkmark$             |
| ¼" sq. für 10 mm<br>Innensechskant.      | 29034       | $\checkmark$           | -                       | -                        |
| ¾" sq. für 10 mm<br>Innensechskant.      | 29067       | $\checkmark$           | -                       | -                        |
| 1⁄2" sq. für 10 mm<br>Innensechskant.    | 29120       | $\checkmark$           | -                       | -                        |
| ¾" sq. für 22 mm<br>Innensechskant.      | 29079       | -                      | $\checkmark$            | -                        |
| 1⁄2" sq. für 22 mm<br>Innensechskant.    | 29134       | -                      | $\checkmark$            | -                        |
| ¾" sq. für 22 mm<br>Innensechskant.      | 29189       | -                      | $\checkmark$            | -                        |
| ¾" sq. für 36 mm<br>Innensechskant.      | 29179       | -                      | -                       | $\checkmark$             |
| Bedienungsanleitung.                     | 34299       | $\checkmark$           | $\checkmark$            | $\checkmark$             |
| Kalibrierzertifikat.                     |             | $\checkmark$           | $\checkmark$            | $\checkmark$             |
| Schnellreferenzkarte(n).                 | 34302       | $\checkmark$           | $\checkmark$            | $\checkmark$             |
| Kabel für die serielle<br>Schnittstelle. | 39264       | $\checkmark$           | $\checkmark$            | $\checkmark$             |
| Stromversorgung.                         | 38877       | $\checkmark$           | $\checkmark$            | $\checkmark$             |
| Netzkabel.                               |             | $\checkmark$           | $\checkmark$            | $\checkmark$             |
| Tragekoffer.                             | 60249       | $\checkmark$           | $\checkmark$            | $\checkmark$             |

# Zubehör

| Teilenummer | Beschreibung                                            |
|-------------|---------------------------------------------------------|
| 62198       | Halterung.                                              |
| 60253       | 12v DC Stromversorgung (am Fahrzeugstromadapter).       |
| 29190       | 1" auf 36mm Stecker (zur Verwendung mit Pro-Test 1500). |
| 60248       | Kabelsatz für die serielle Schnittstelle.               |

# EIGENSCHAFTEN UND FUNKTIONEN

- 3 Größen für folgende Kalibrierungsbereiche: 1,2 bis 60 Nm.
  8 bis 400 Nm.
  30 bis 1.500 Nm.
- 5-stellige Anzeige.
- ISO 6789-1:2017 Grenzwertmodus mit einzelner Tastenauswahl für Zielwerte vom 20%, 60% & 100%.
- NICHT-ISO 6789-1:2017 Grenzwertmodus mit benutzerdefinierten Toleranzen.
- Die bebilderten Tasten ermöglichen direkten Zugang zu Messungsmodi.

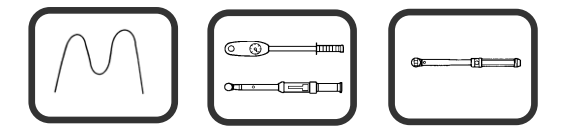

- Anschluss der seriellen Schnittstelle für Datenausgabe an PCs oder Druckern.
- Funktion DRUCKEN/NICHT DRUCKEN (√ DRUCKEN/X DRUCKEN) zur Steuerung der Ausgabe der seriellen Schnittstelle.
- Die letzten 5 Messwerte werden an der Anzeige gespeichert.
- Menü EINSTELLEN für:
  - 1. Betriebssprache,
  - 2. Grenzwertmodus erforderlich,
  - 3. Maßeinheiten aktiviert/deaktiviert,
  - 4. Kommunikationsparameter für serielle Schnittstelle,
  - 5. Grenzwerte für Modus 'CLICK & CAM',
  - 6. Messungsmodi aktiviert/deaktiviert.

# BETRIEB

HINWEIS: Wenn das Gerät anderweitig als vom Hersteller angegeben verwendet wird, können die vorgesehenen Schutzvorrichtungen evtl. unwirksam werden.

## 1. Montagepositionen

Montieren Sie den Pro-Test-Messwertgeber mit den 2 gelieferten Befestigungsschrauben sicher in der erforderlichen Betriebsebene. Dies kann eine Werkbank, eine Wand oder die Halterung mit der Teilenummer 62198 (nicht beinhaltet) sein.

#### WICHTIG! DER GESAMTE MESSWERTGEBER MUSS IMMER IN KONTAKT MIT DER STÜTZENDEN OBERFLÄCHE SEIN.

#### Kalibrierung/Testen Nur Vorwärts

Drehmoment auf 20 N.m. einstellen (oder Schrauben mit dem gelieferten Sechskantschlüssel manuell festziehen)

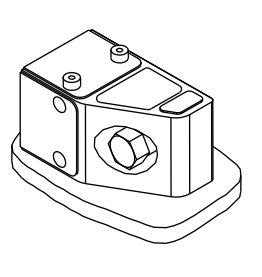

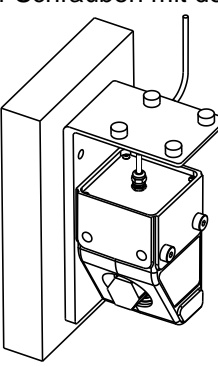

#### Kalibrierung/Testen Nur Rückwärts

Drehmoment auf 20 N.m. einstellen (oder Schrauben mit dem gelieferten Sechskantschlüssel manuell festziehen)

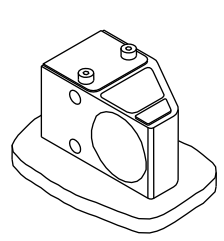

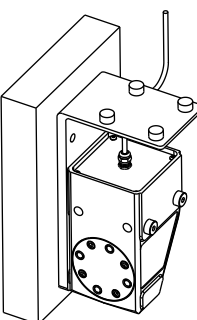

Kalibrierung/Testen Vorwärts Und Rückwärts

WICHTIG! DAS DREHMOMENT DER SCHRAUBEN MUSS AUF 50 N.M. EINGESTELLT SEIN. ERSETZEN SIE SCHRAUBEN (TEILENUMMER 25492), WENN SIE ENTFERNT WERDEN.

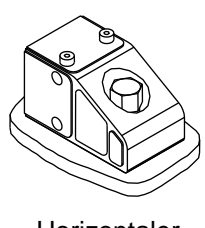

Horizontaler Test

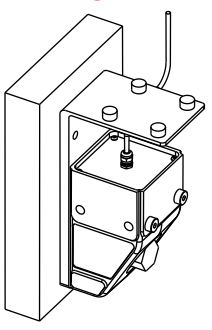

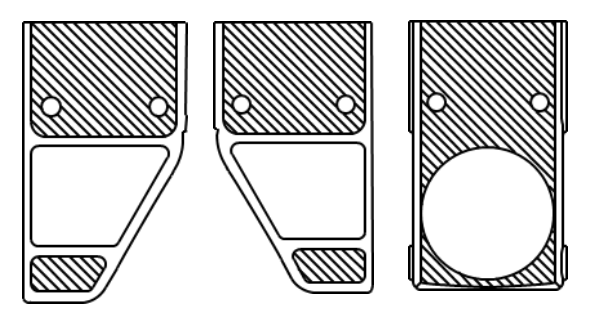

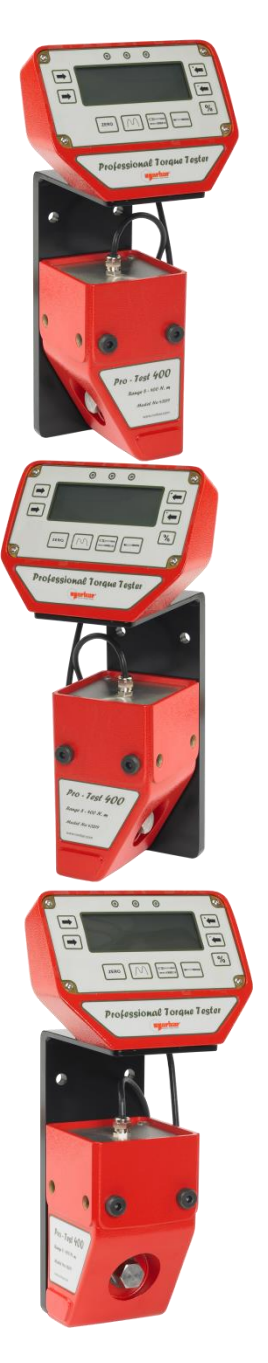

# 2. Positionierung Des Anzeigegehäuses

Positionieren Sie das Pro-Test-Anzeigegehäuse an den Schraubenköpfen, die das Gehäuse des Messwertgebers sichern. Das Anzeigegehäuse und das Messwertgebergehäuse können auch an einer Halterung mit der Teilenummer 62198 (nicht beinhaltet) befestigt werden.

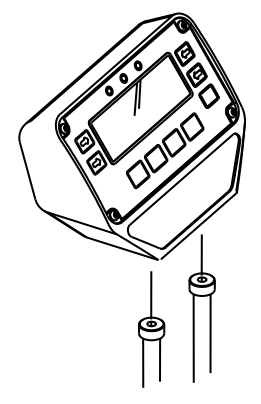

## 3. Anschluss Der Stromversorgung

Stecken Sie die Stromversorgung an der Rückseite des Anzeigegehäuses ein und stecken Sie das Kabel dann an die Stromversorgung an.

HINWEIS: Wenn das Netzkabel keinen Stecker hat, gelten folgende Anschlüsse:

BRAUN: PHASE BLAU: NEUTRALLEITER GRÜN/GELB: SCHUTZLEITER

Ziehen Sie im Zweifelsfall einen Elektriker zu Rate.

#### 4. Anschalten

Schalten Sie Pro-Test AN ('l' nach unten gerichtet).

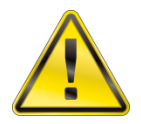

ACHTUNG! LASSEN SIE PRO-TEST EIN WENIG ZEIT, SICH DER UMGEBUNGSTEMPERATUR/FEUCHTIGKEIT ANZUPASSEN, EHE SIE ES ANSCHALTEN. WISCHEN SIE FEUCHTIGKEIT VOR DEM VERWENDEN AB.

HINWEIS:

Keine Anzeige bei eingeschaltetem Gerät.

- a) Stellen Sie sicher, dass der Ausgangsanschluss der Stromversorgung richtig in den Steckbereich an der Rückseite des Anzeigegehäuses eingesteckt ist.
- b) Prüfen Sie die Sicherung im Netzkabelstecker.
- c) Stellen Sie sicher, dass die grüne LED der Stromversorgung leuchtet.

| Modus      | Verwendung                                                                                               | Funktion.     | Visuelle Darstellung |
|------------|----------------------------------------------------------------------------------------------------|---------------|----------------------|
| MITLANFEND | Geben Sie dem Instrument<br>5 Minuten Zeit zum<br>Aufwärmen und<br>Stabilisieren und drücken<br>Sie dann | Signal folgt. |                      |

HINWEIS: Richten Sie den Messwertgeber für maximale Genauigkeit in der Verwendungsrichtung aus, ehe Sie 'NULL' drücken.

## 5. Auswahl Der Masseinheiten

Wählen Sie die erforderlichen Maßeinheiten. Durch Drücken und Loslassen der Taste 'EINHEITEN' erhalten Sie die nächste verfügbare Maßeinheit.

HINWEIS: Die angeforderten Maßeinheiten können nicht ausgewählt werden.

- a) Die Umwandlung kann nicht innerhalb der verfügbaren Stellen angezeigt werden, daher ist die Umwandlung nicht zulässig.
- b) Die erforderlichen Einheiten wurden deaktiviert. Siehe EINRICHTUNG.

## 6. Auswahl Der Messungsmethode

Drücken Sie die entsprechende Taste, siehe unten:

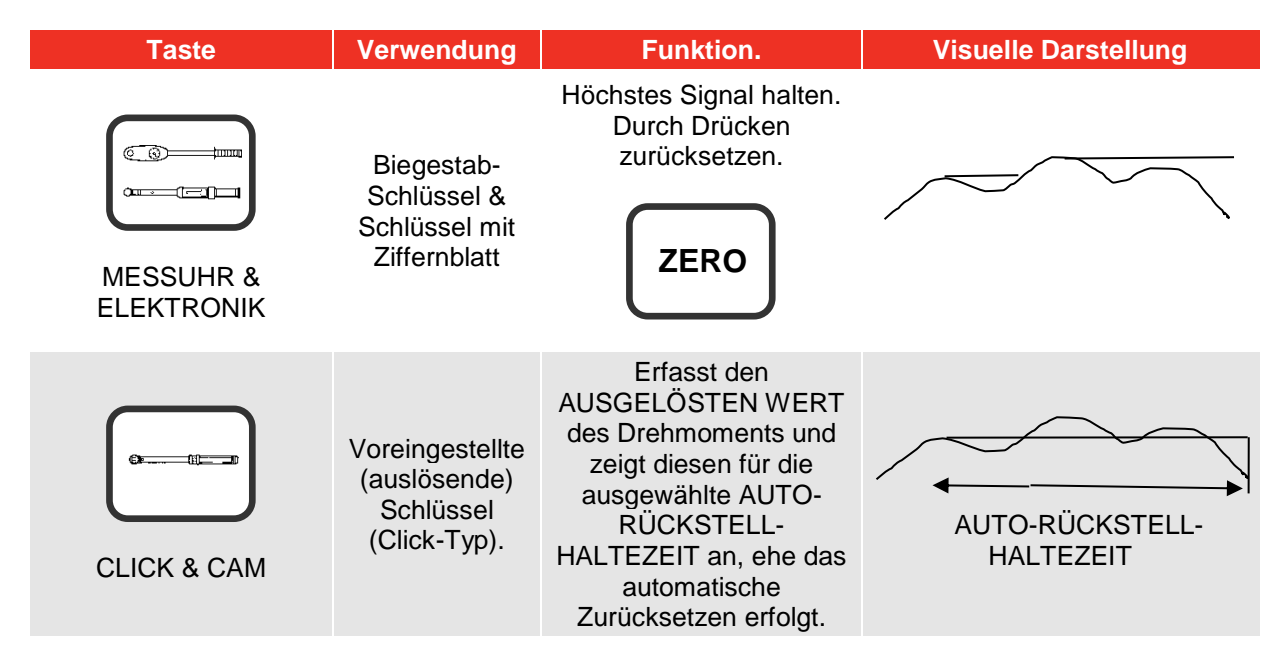

#### HINWEIS: Die Messwerte im Modus CLICK & CAM stimmen nicht überein. Ändern Sie die EMPFINDLICHKEIT ERSTER HÖCHSTWERT, so dass sie weniger empfindlich ist, siehe Menü GRENZWERTE unter EINRICHTUNG.

## 7. Montage Sechskantadapter

Montieren Sie den gelieferten Adapter am Sechskant des Umwandlers. Montieren Sie das zu kalibrierende/testende Werkzeug an den Vierkant des Adapters.

## 8. Zu Kalibrierendes/Testendes Drehmomentschraubwerkzeug

Wenden Sie die Kraft vorsichtig auf das Werkzeug an (nicht zu heftig). Befolgen Sie die Anweisungen zum Testen des Drehmomentschraubwerkzeugs.

# EINRICHTUNG

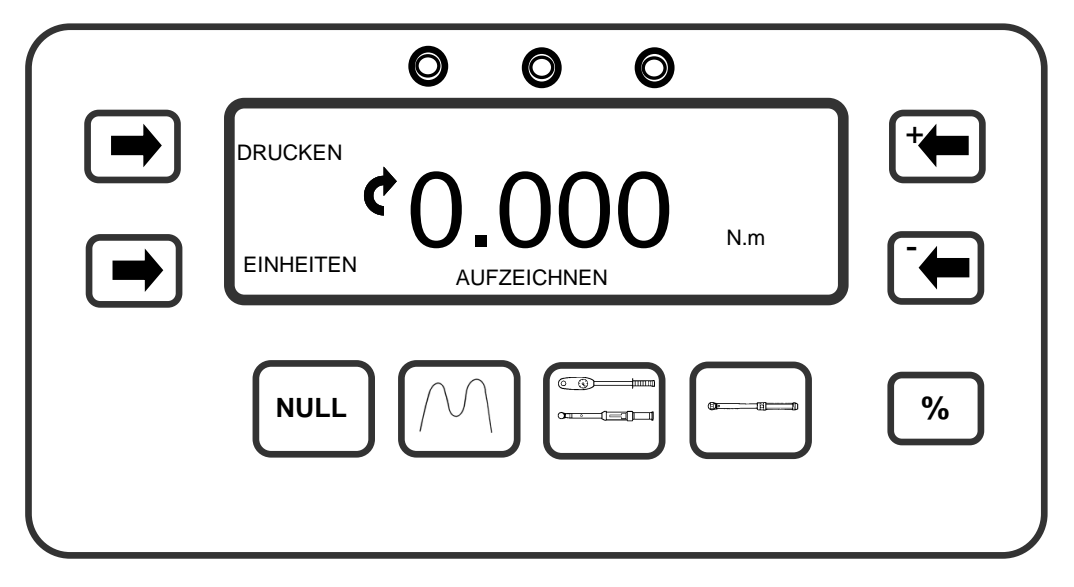

Um die EINRICHTUNG einzugeben, drücken Sie gleichzeitig die Tasten 'EINHEITEN' & 'DRUCKEN'. Dann erscheint für 2 Sekunden die Anzeige 'SOFTWAREVERSIONSNUMMER'.

### 1. Sprache

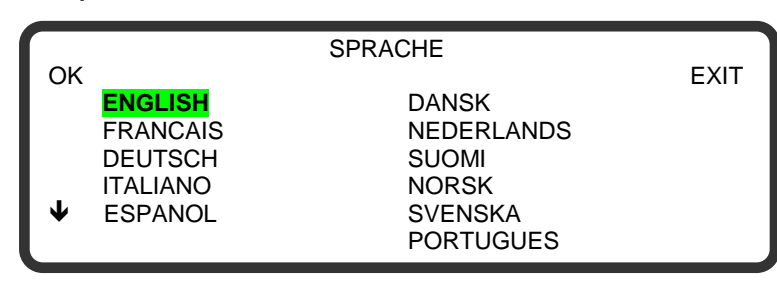

Drücken Sie '**↓**' zur Auswahl.

Drücken Sie 'OK' für das nächste Menü.

Drücken Sie 'EXIT' um die Einrichtung zu beenden.

## 2. Grenzen

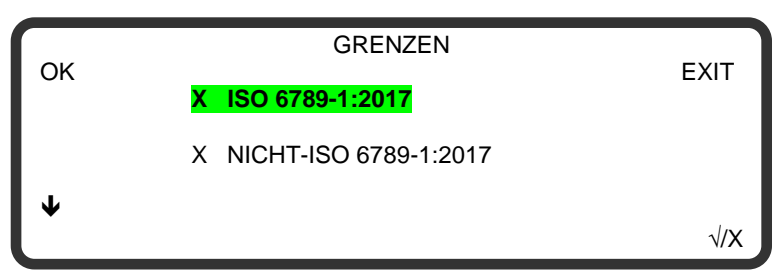

Drücken Sie ' $\Psi$ ' zur Auswahl.

Drücken Sie ' $\sqrt{X}$ ' für die Aktivierung/Deaktivierung.

Drücken Sie 'OK' für das nächste Menü.

# HINWEIS: Wenn der Grenzwertmodus NICHT-ISO 6789-1:2017 aktiviert ist, gelangen Sie mit 'OK' oder 'EXIT' in das Menü GRENZWERTE EINSTELLEN (unten dargestellt).

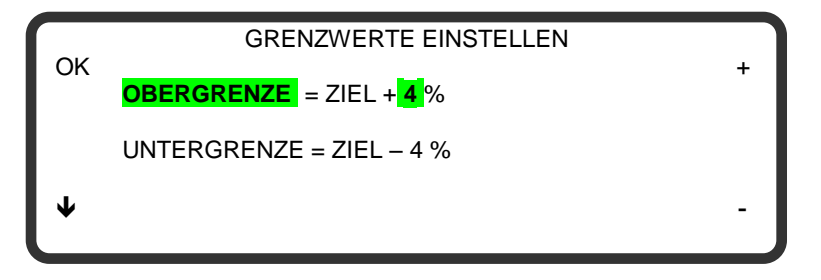

Drücken Sie '**↓**' zur Auswahl.

Drücken Sie '+' oder '-' um den angezeigten Wert zu ändern.

Drücken Sie 'OK' für das nächste Menü.

Drücken Sie 'EXIT' um die Einrichtung zu beenden.

# 3. Einheiten

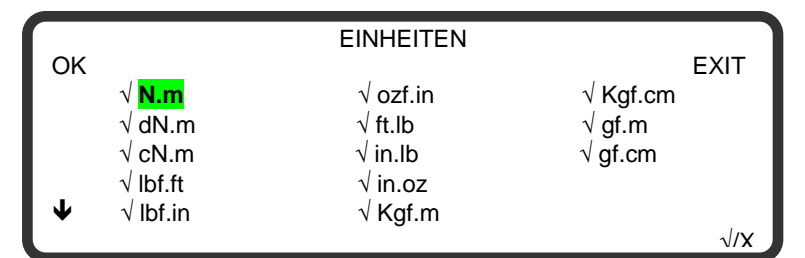

# 4. Serielle Schnittstelle

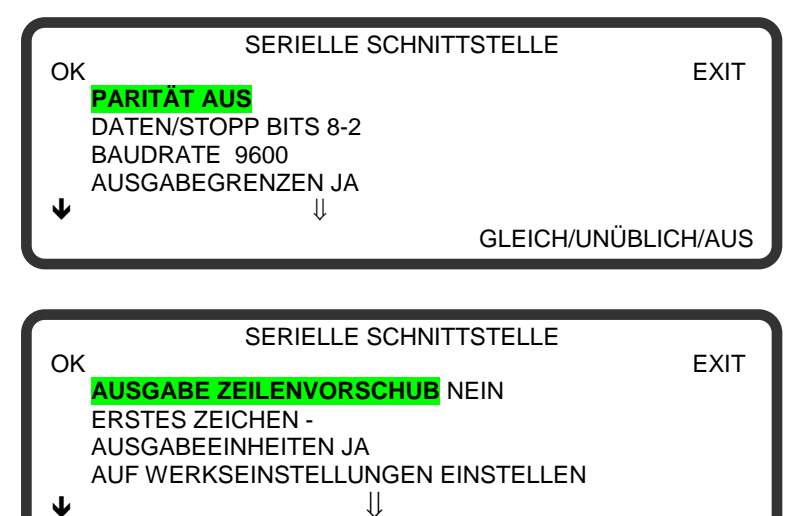

#### Drücken Sie '**\**' zur Auswahl.

Drücken Sie ' $\sqrt{X}$ ' für die Aktivierung/Deaktivierung.

Drücken Sie 'OK' für das nächste Menü.

Drücken Sie 'EXIT' um die Einrichtung zu beenden.

Dieses Menü besteht aus 2 Bildschirmen: Drücken Sie '♥' zur Auswahl.

Drücken Sie um die Einstellung zu ändern.

Drücken Sie 'OK' für das nächste Menü.

Drücken Sie 'EXIT' um die Einrichtung zu beenden.

## 5. Grenzwerte

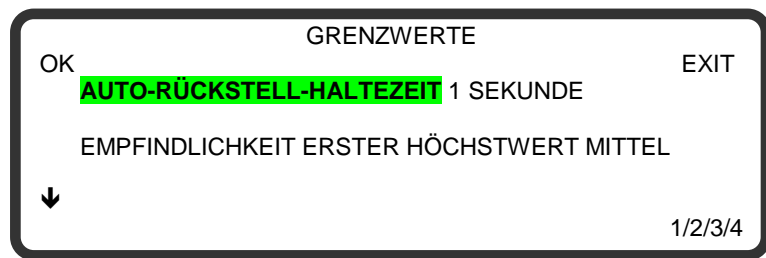

Drücken Sie '<u>**\**</u>' zur Auswahl.

Drücken Sie um die Einstellung zu ändern.

Drücken Sie 'OK' für das nächste Menü.

#### HINWEIS: Diese Einstellungen gelten nur für den Modus 'CLICK & CAM'.

JA/NEIN

#### 6. Modi

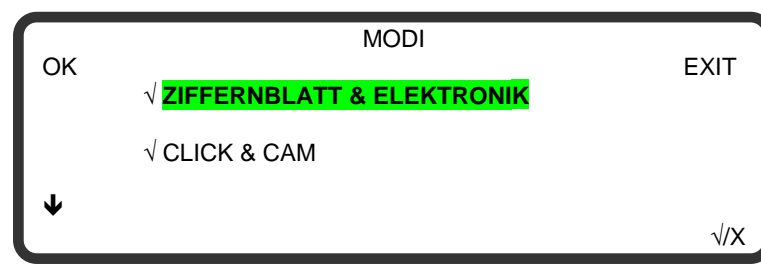

Drücken Sie '**↓**' zur Auswahl.

Drücken Sie '√/X' zur Aktivierung/Deaktivierung.

Drücken Sie 'OK' oder 'EXIT' die Einrichtung zu beenden.

# GRENZEN

ISO 6789-1:2017

| 000                                      |                          |
|------------------------------------------|--------------------------|
|                                          | $\rightarrow \mathbf{A}$ |
| EINHEITEN ZIFFERNBLATT & ELEKTRONIK 100% |                          |
|                                          | ≫В.                      |
|                                          |                          |

- A. Zum Ändern des Zielgrenzwertes, verwenden Sie oder **Sie** in einem Messungsmodus. Der eingestellte Zielwert wird angezeigt. Lassen Sie beide Tasten gedrückt, um den Zielwert schnell zu ändern.
- B. Die drei Kalibrierungspunkte (20%, 60% & 100%) werden durch Drücken von % ausgewählt. Der eingestellte Prozentwert wird angezeigt.

Um die Kalibrierungspunkte in % zu verändern (z.B. um den ersten Kalibrierpunkt von 20% nach 10% zu wechseln) verwenden Sie

Pro-Test berechnet die Grenzwerte der ISO 6789-1:2017 automatisch anhand der folgenden Methode:

Abweichung = (angezeigter Messwert - Zielwert) x 100

Zielwert

Wenn der 100% ige Zielwert auf über 10 Nm eingestellt ist, muss die Abweichung im Bereich  $\pm$ 4% liegen. Bei einem 100% igen Zielwert von 10 Nm oder weniger muss die Abweichung im Bereich  $\pm$  6% liegen.

HINWEIS: Bei einem Zielwert von 100 N.m:

Untere Grenze: 96,0 N.m Obere Grenze: 104,0 N.m

HINWEIS: Für Anzeigedrehmomentwerkzeuge (Typ I) ist Pro-Test ausgelegt für Werkzeuge der Klassen B, C und E. Werkzeuge der Klassen A und D sollten ausschließlich mit Leistungen von 10 N.m. oder weniger verwendet werden.

Für Einstellungsdrehmomentwerkzeuge (Typ II) ist Pro-Test ausgelegt für Werkzeuge der Klassen A, B und C. Werkzeuge der Klassen D, E, F und G sollten ausschließlich mit Leistungen von 10 N.m. oder weniger verwendet werden.

- HINWEIS: Wenn der 100%ige Zielwert auf 54 Nm eingestellt ist (für einen Schlüssel Norbar SL1), wird der 20%ige Zielwert mit 10 Nm und der 60%ige Zielwert mit 32 Nm berechnet.
- HINWEIS: Der höchste Zielwert in Ib/ft liegt bei 50 Ib/ft für Pro-Test 60 und bei 300 Ib/ft für Pro-Test 400.

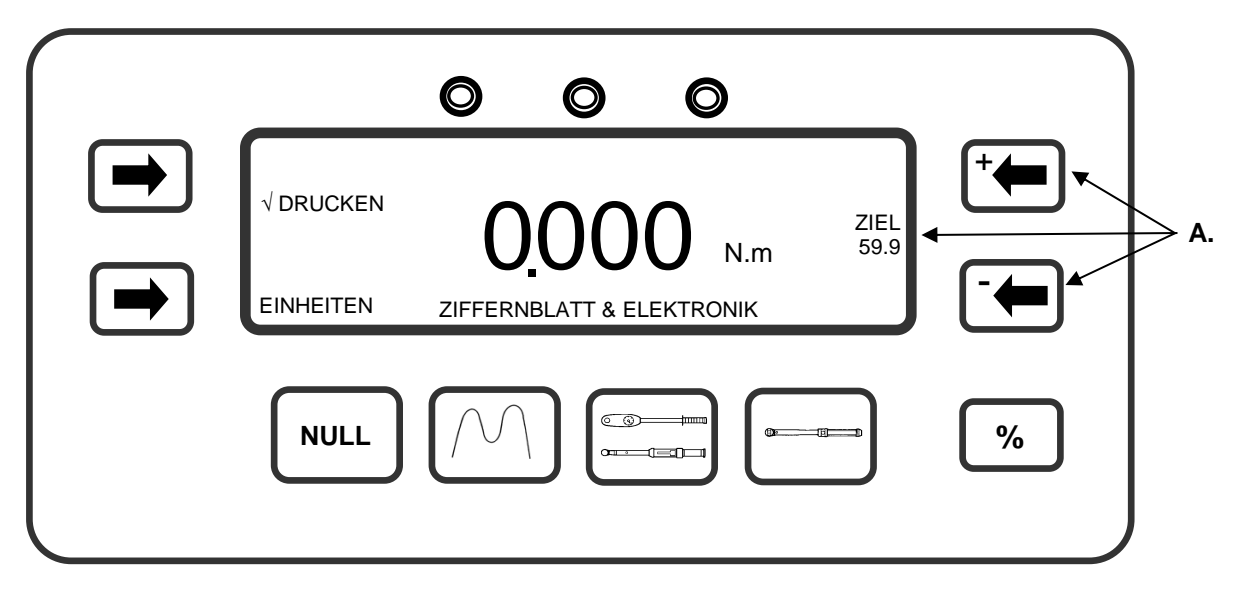

Der NICHT-ISO 6789-1:2017 Grenzwertmodus ermöglicht dem Benutzer, obere und untere Grenzwerte von 0% bis 99% des Zielwertes einzustellen.

A. Zum Ändern des Zielgrenzwertes, verwenden Sie

+ der

in einem Messungsmodus.

Der eingestellte Zielwert wird angezeigt. Lassen Sie beide Tasten gedrückt, um den Zielwert schnell zu ändern.

OBERGRENZE = ZIEL + % DES ZIELWERTES

UNTERGRENZE = ZIEL - % DES ZIELWERTES

Der Standardwert für % DES ZIELWERTES ist auf 4% eingestellt. Siehe Abschnitt EINRICHTUNG für Änderung des Standardwertes.

#### **Betrieb**

| Messungsmethode              | Grenzwertbetrieb                                         |
|------------------------------|----------------------------------------------------------|
| Mitlaufend                   | Grenzwerte folgen dem Signal und werden nicht gehalten.  |
| Uhren-Schlüssel & Elektronik | Grenzwertstatus wird gehalten, bis 'NULL' gedrückt wird. |
| Click & Cam                  | Grenzwertstatus wird gehalten, bis zum Auto reset.       |

Die Grenzwerte sind so aktiviert, dass sie sowohl vorwärts als auch rückwärts funktionieren.

# Statusanzeige

| Drehmoment-Signal           | Anzeige | LEDs | Serieller<br>Anschluss |
|-----------------------------|---------|------|------------------------|
| Unterhalb der Untergrenze   | LO      | Gelb | LO                     |
| Innerhalb der Grenzwerte    | ОК      | Grün | OK                     |
| Mehr als "oberer Grenzwert" | н       | Rot  | HI                     |

# SERIELLE SCHNITTSTELLE

# Einleitung

Der serielle Anschluss dient dazu, Daten an einen PC oder Seriendrucker zu senden.

| Messungsmethode              | Datenausgabebetrieb                                          |
|------------------------------|--------------------------------------------------------------|
| Mitlaufend                   | Wenn 'DRUCKEN' gedrückt ist.                                 |
| Uhren-Schlüssel & Elektronik | Wenn 'NULL' gedrückt ist nach Erfassung eines Spitzenwertes. |
| Click & Cam                  | Automatisch nach Auslösen des Schlüssels.                    |

Die Daten können die Richtungsanzeige, den Grenzwertstatus, den gemessenen Wert, die Maßeinheiten und den Zeilenvorschub beinhalten.

## Parameter

| Parameter                 | Optionen                                | Werkseinste<br>Ilungen | Anmerkungen                                           |
|---------------------------|-----------------------------------------|------------------------|-------------------------------------------------------|
| Parität                   | UNGLEICH, GLEICH oder AUS.              | 'AUS'                  | Das Paritätsbit wird verwendet für<br>Paritätsfehler. |
| Datenstop-Bits            | 8-2, 8-1, 7-2, 7-1.                     | ·8-2'                  | Format pro Zeichen.                                   |
| Baudrate                  | rate 1200, 2400, 4800, 9600 oder 19200. |                        | Geschwindigkeit der Datenausgabe.                     |
| Ausgabe-<br>grenzwerte    | JA oder NEIN.                           | 'JA'                   | Grenzwertstatus vor Daten gesendet.                   |
| Ausgang<br>Zeilenvorschub | JA oder NEIN.                           | 'NEIN'                 | Zeilenvorschub nach Daten gesendet.                   |
| Erstes<br>Zeichen         | - /+ & - /KEINE.                        | '_'                    | Zeichen vor Daten gesendet.                           |
| Ausgabe-<br>einheiten     | JA oder NEIN.                           | 'JA'                   | Drehmomenteinheiten nach Daten gesendet.              |
|                           | EINSTELLEN AUF<br>WERKSEINSTELLUNGEN.   |                        | Alle Einstellungen zurücksetzen.                      |

Maximale Anzahl Zeichen pro Zeile = 24.

Die Spannungswerte bei der Übermittlung der Daten liegen zwischen +5 und +9 Volt und -5 und -9 Volt. Als DTE (Data Terminal Equipment) konfiguriert und erfüllt die Anforderungen gemäß RS-232-C.

HINWEIS: Wenn der serielle Anschluss nicht mit den anderen Geräten kommuniziert, versuchen Sie Folgendes:

- a) Stellen Sie sicher, dass die Kontrollwörter am Pro-Test und dem Gerät, das die Daten empfängt, zusammen passen.
- b) Stellen Sie sicher, dass die Baudrate auf denselben Wert eingestellt ist wie das Gerät, das die Daten empfängt.
- c) Stellen Sie sicher, dass das Anschlusskabel an beiden Enden korrekt angeschlossen ist, wenn Sie nicht das gelieferte Kabel verwenden.
- d) Überprüfen Sie, ob das Gerät, das die Daten empfängt, die verhinderten Maßeinheiten oder ein führendes Zeichen fordert.
- HINWEIS: Wenn die serielle Ausgabe überschrieben wird, stellen Sie 'AUSGANG ZEILENVORSCHUB' auf JA ein.

# Hyper Terminal®

Das Standardprogramm für Hyper Terminal<sup>®</sup> von Microsoft<sup>®</sup> Windows ermöglicht dem Nutzer, die Ausgabedaten von seriellen Anschlüssen anzusehen und zu speichern.

### Ausgabegrenzwert

Der serielle Anschluss wird vor dem Drehmomentwert LO/OK/HI ausgeben, wenn die Grenzwerte verwendet werden.

Einige Softwareprodukte, wie unter anderem die Norbar 'Torque Wrench Calibration Software' (Teil 37705.XXX) werden die Zeichen LO/OK/HI nicht akzeptieren.

Die folgende Tabelle stellt alle Optionen für die Einstellung ERSTES ZEICHEN und AUSGABEGRENZWERTE dar:

| Erstes<br>Zeichen | Richtung  | Grenzwerte deaktiviert<br>Ausgabegrenzen =<br>NEIN | Grenzwerte aktiviert<br>Ausgabegrenzen = JA |
|-------------------|-----------|----------------------------------------------------|---------------------------------------------|
|                   | Vorwärts  | 1,0335 N.m                                         | LO 1,0335 N.m                               |
| -                 | Rückwärts | -1,0335 N.m                                        | LO -1,0335 N.m                              |
| + & -             | Vorwärts  | +1,0335 N.m                                        | LO +1,0335 N.m                              |
|                   | Rückwärts | -1,0335 N.m                                        | LO -1,0335 N.m                              |
| KEINE             | Vorwärts  | 1,0335 N.m                                         | LO 1,0335 N.m                               |
|                   | Rückwärts | 1,0335 N.m                                         | LO 1,0335 N.m                               |

#### **Pin-Anschluss**

| Stift Nr. | Funktion                           |
|-----------|------------------------------------|
| 1         | Nicht angeschlossen.               |
| 2         | Empfangene Daten (an Pro-Test).    |
| 3         | Übermittelte Daten (von Pro-Test). |
| 4         | Nicht angeschlossen.               |
| 5         | Signalmasse 0V.                    |
| 6         | Nicht angeschlossen.               |
| 7         | Nicht angeschlossen.               |
| 8         | Nicht angeschlossen.               |
| 9         | Nicht angeschlossen.               |

## Beispiel Für Datenausgabe

Code: DP=Dezimalpunkt. CR=Zeilenumbruch. SP=Leerzeichen.

Pro-Test mit seriellem Anschluss auf Werkseinstellungen eingestellt. Messwert 1068,4 lb/ft (vorwärts).

| 1 | 0 | 6 | 8 | DP | 4 | SP |  | b | f | DP | f | t | CR |
|---|---|---|---|----|---|----|--|---|---|----|---|---|----|
|---|---|---|---|----|---|----|--|---|---|----|---|---|----|

## Anschlusstyp

9-poliger männlicher Anschluss Typ 'D'.

#### Anschlusskabel

Dem Pro-Test ist ein 9-poliges Nullmodemkabel weiblich/weiblich zum Anschluss an einen PC mit einem 9poligen männlichen Anschluss beigefügt. Verwenden Sie alternativ dazu den Kabelsatz für die serielle Schnittstelle (Teilenummer 60248).

# **TECHNISCHE DATEN**

| Kalibrierungsbereich<br>(2–100% Messwertgeber-Bereich)                      | 1,2 bis 60 Nm (Pro-Test 60).<br>8 bis 400 Nm (Pro-Test 400).<br>30 bis 1.500 Nm (Pro-Test 1500).                                  |
|-----------------------------------------------------------------------------|----------------------------------------------------------------------------------------------------|
| Auflösung                                                                   | 5 Stellen.                                                                                                    |
| Drehmoment-Umwandlungen                                                     | in 'BS 350:2004 Umwandlungsfaktoren für Einheiten'.                                                                               |
| Anzeige                                                                     | 240 x 64 Pixelpunkte Matrixanzeige.<br>Aktualisierungsrate von drei Mal pro Sekunde (3Hz) im Modus<br>'AUFZEICHNEN'.              |
| Genauigkeit                                                                 | Siehe Kalibrierzertifikat.                                                                                                    |
| Null-Ausschaltung                                                           | ± 1 LSD im Modus 'AUFZEICHNEN' für Pro-Test 60. Keine<br>Ausschaltung für Pro-Test 400 & 1500.                                    |
|                                                                             | Modi 'ZIFFERNBLATT & ELEKTRONIK' und 'CLICK & CAM' ausgeschaltet von 0 bis etwa 0,5% der Messwertgeber.                           |
| Maßeinheiten                                                                | N.m, dN.m, cN.m, lbf.ft, lbf.in, ozf.in, ft lb, in lb, in oz, kgf.m, kgf.cm & gf.m. Bei PRO-TEST 60 ist außerdem gf.cm verfügbar. |
| Empfindlichkeit erster Höchstwert                                           | 2,5%(hoch), 5%(mittel), oder 10%(gering) des Messwerts.                                                                           |
| Auto-Rückstell-Haltezeit                                                    | 1, 2, 3 oder 4 Sekunden.                                                                                                    |
| Auslösehebel der Einstellung                                                | 1,55% der Messwertgeber Kapazität.                                                                                                |
| Grenzhysterese                                                              | 0,5% der Messwertgeber Kapazität.                                                                                                 |
| Bereich Betriebstemperatur                                                  | +5°C bis +40°C.                                                                                                    |
| Bereich Lagertemperatur                                                     | -20°C bis +70°C.                                                                                                    |
| Maximale Luftfeuchtigkeit beim Betrieb                                      | Max. 85% rel. LF bei 30 °C.                                                                                                    |
| Stromversorgung                                                             | 90 bis 264 Volts a.c. bei 50-60 Hz Eingabe.<br>9V, 300 mA D.C. Ausgabe (Mittenkontakt positiv).                                   |
| Leistungsaufnahme                                                           | Max. 2,25 W                                                                                                    |
| Netzkabel                                                                   | Min. 2 m                                                                                                    |
| Sicherung des Netzsteckers (soweit vo                                       | rhanden)1 A                                                                                                    |
| Materialien/Ausführung Gehäuse                                              | Anzeige- und Messwertgebergehäuse in Aluminium-<br>gussteilen, behandelt mit Pulverbeschichtung                                   |
| Umgebung                                                                    | IP 40. Für geschlossene Räume in einer leichtbelastenden<br>industriellen Umgebung.                                               |
| Elektromagnetische Kompatibilität<br>für elektromagnetische Verträglichkeit | Gemäß EN 61326: 1997.                                                                                                    |
| Niederspannungsdirektive                                                    | Gemäß EN 61010-1: 2001.<br>Entspricht Verschmutzungsgrad 2<br>und Installationsgrad (Überspannungskategorie) II.                  |
| Mechanische Überlast                                                        | 150% der markierten Umwandlerleistung.                                                                                            |
| Abmessungen                                                                 | Messwertgeber 106 (H) x 106 (B) x 185 (T).<br>Anzeige 128 (H) x 185 (B) x 102 (T).                                                |
| Gewicht<br>(Messwertgeber mit Anzeige)                                      | Pro-Test 60 = 6,3 kg (13.9 lb).<br>Pro-Test 400 = 6,4 kg (13,12 lb).<br>Pro-Test 1500 = 7,3 kg (15,11 lb).                        |
| HINIMEIS: Aufgrund permanenter                                              | technischer Weiterentwicklungen können technische Daten                                                                           |

HINWEIS: Aufgrund permanenter technischer Weiterentwicklungen können technische Daten ohne vorherige Ankündigung geändert werden.

# WARTUNG

# Kalibrierung Pro-Test

Ihr Pro-Test wurde mit einem Kalibrierzertifikat geliefert. Die angegebene Genauigkeit des Geräts kann nur dann garantiert werden, wenn Pro-Test mindestens einmal pro Jahr neu kalibriert wird. Kalibrierarbeiten dürfen nur von der Fa. Norbar oder einem beauftragten Händler durchgeführt werden, der über alle Anlagen verfügt, um eine optimale Funktionstüchtigkeit bei höchster Genauigkeit zu garantieren.

## Reinigung

Verwenden Sie keine scheuernden Reinigungsmittel oder Lösungsmittel.

# Entsorgung (Recyclingaspekte)

| Bauteil                      | Material  |
|------------------------------|-----------|
| Rückseite                    | Edelstahl |
| Antriebswelle Des Umwandlers | Edelstahl |
| Umwandlergehäuse             | Aluminium |
| Anzeigegehäuse               | Aluminium |

Aktuelle Informationen zum Thema Entsorgung finden Sie auf unserer Website unter www.norbar.com.

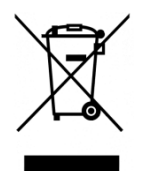

Dieses Symbol auf dem Produkt weist darauf hin, dass es nicht im allgemeinen Abfall entsorgt werden darf.

Bitte entsorgen Sie nach Ihren örtlichen Recyclinggesetzen und Vorschriften.

Wenden Sie sich an Ihren Händler oder besuchen Sie die Norbar-Website (<u>www.norbar.com</u>) für weitere Recycling-Informationen.

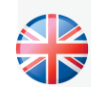

#### NORBAR TORQUE TOOLS LTD

Wildmere Road, Banbury, Oxfordshire, OX16 3JU UNITED KINGDOM Tel + 44 (0)1295 270333 Email enquiry@norbar.com

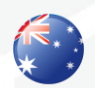

#### NORBAR TORQUE TOOLS 45–47 Raglan Avenue, Edwardstown, SA 5039 AUSTRALIA Tel + 61 (0)8 8292 9777 Email enquiry@norbar.com.au

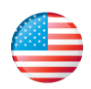

# NORBAR TORQUE TOOLS INC 36400 Biltmore Place, Willoughby,

Ohio, 44094 USA Tel + 1 866 667 2279 Email inquiry@norbar.us

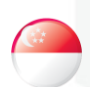

#### NORBAR TORQUE TOOLS PTE LTD

194 Pandan Loop #07-20 Pantech Business Hub SINGAPORE 128383 Tel + 65 6841 1371 Email enquires@norbar.sg

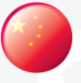

#### NORBAR TORQUE TOOLS (SHANGHAI) LTD

91 Building-7F, No.1122 North Qinzhou Rd, Xuhui District, Shanghai CHINA 201103 Tel + 86 21 6145 0368 Email sales@norbar.com.cn

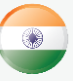

#### NORBAR TORQUE TOOLS INDIA PVT. LTD

Plot No A-168, Khairne Industrial Area, Thane Belapur Road, Mahape, Navi Mumbai – 400 709 INDIA Tel + 91 22 2778 8480 Email enquiry@norbar.in

www.norbar.com